As an administrator in the Agile Web Portal, you can edit **User Profiles**. The **User Profile** is where you can change passwords, manage security roles, and clear failed logins.

1. In your internet browser log into your organization --<u>portal.agiletix.com</u>.

| Username: |       |     |    |
|-----------|-------|-----|----|
| Domain:   |       | - 1 | -0 |
|           | Login |     |    |
|           |       | -   |    |

2. Click on the **User** icon at the menu on the left, or if you want to edit your own profile you can click one the letter in the top right corner.

| K                  | Agile Film |               |                    |                   |                     |                        |              |                      | ) |
|--------------------|------------|---------------|--------------------|-------------------|---------------------|------------------------|--------------|----------------------|---|
| <b>Home</b>        |            |               |                    |                   |                     |                        |              | agilefilm1           |   |
| Reports            |            | Wel           | come to the        | e new Ag          | ile Licketi         | ng Web Portal!         |              | User Profile         |   |
| <b>†</b> Customers | 1          | Ê             | Pamilanze your     |                   | to get aroun        |                        | 0            | Manage Subscriptions |   |
| 😫 Users 🦯          | Home       | Reports       | Customer Search    | User List         | Event Lists         | Event Inventory Status | Sales Portal |                      | 1 |
| Events             |            |               | \$                 |                   | 0                   |                        |              |                      |   |
| Schedule           |            |               | Organization Pr    | Perties           | p Center Sys        | stem Messages          |              |                      |   |
| Sales              |            |               | You might see thes | e icons when chec | king out the new 'E | Event Lists' feature.  | 1            |                      |   |
| Help Center        |            | All Dates (Ev | ents & Showings)   | Events            | Shows Show          | ings Shorts Templa     | ates         |                      |   |
|                    |            |               | Event/Sh           | O Check In        | Manago/Edit         | Conv                   |              |                      |   |
|                    |            |               | Event/Sno          | wing Check-In     | manage/Edit         | Copy                   |              |                      |   |

3. Select the **User Profile** that you need to edit.

|                   | Agile Film    | ٢             |            |           |
|-------------------|---------------|---------------|------------|-----------|
| A Home            | Name T        | Username T    | Home Org 🔻 | Enabled y |
|                   | Agile Film 2  | agilefilm2    | Agile Film | <b>2</b>  |
| Reports           | Agile Film3   | agilefilm3    | Agile Film | 8         |
|                   | Agile Theatre | agiletheatre  | Agile Film |           |
| Customers         | agilefilm1    | agilefilm1    | Agile Film |           |
|                   | AgileFilmScan | AgileFilmScan | Agile Film | 8         |
| Users             | Allen         | awhite        | Agile Film | 100       |
| <b>H</b> E-market | atsfilmscan1  | atsfilmscan1  | Agile Film | 8         |
| Events            | Joe Agile     | jagile        | Agile Film | 10        |
| Schedule          | New User      | newuser       | Agile Film | 2         |
| Sales             |               |               |            |           |
| Help Center       |               |               |            |           |

4. To change the password for a specific **User** click on the on the **Change Password** icon at the bottom of the screen. Enter the **New Temporary Password** for that user and then check mark the **Require Password Change at Next Login** box. This will force the user to create their own password when they next log in to the system.

| ← Back                       | 🖺 Save Changes                                        | Change Password                             | X Clear Failed Logins           |                             |
|------------------------------|-------------------------------------------------------|---------------------------------------------|---------------------------------|-----------------------------|
| Change                       | Password                                              |                                             |                                 |                             |
| Passwore                     | d                                                     |                                             |                                 |                             |
| Password                     | d Confirm                                             |                                             |                                 |                             |
| Requint<br>* Passwor<br>Save | re Password Change<br>rd must contain alpha<br>Cancel | e At Next Login<br>betic and numeric charac | ters and be between 8 and 15 ch | narac <mark>t</mark> ers in |

5. If the user has tried and failed to log on multiple times, you as the **System Administrator** can clear the failed attempts from the account by clicking on the **Clear Failed Logins.** 

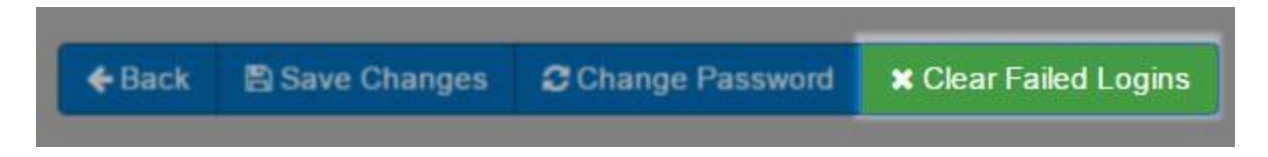

6. Within the user profile, you can edit the user's **AKA Name**, **Email Address**, **Phone Number** and **Cell Number**.

**AKA Name** 

| Phone Number |  |
|--------------|--|
|              |  |

7. Check mark **Receive Agile Communications** if this user has permissions to receive emails pertaining to Agile and the Software Updates.

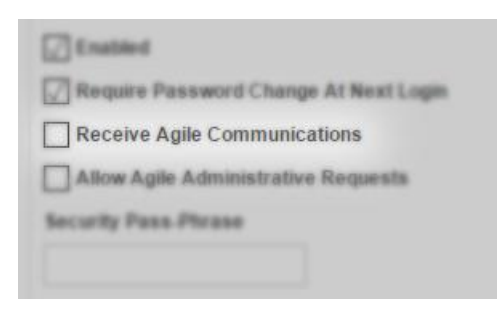

8. Check mark **Allow Agile Administrative Requests** if this person can make administrative decisions for our organization.

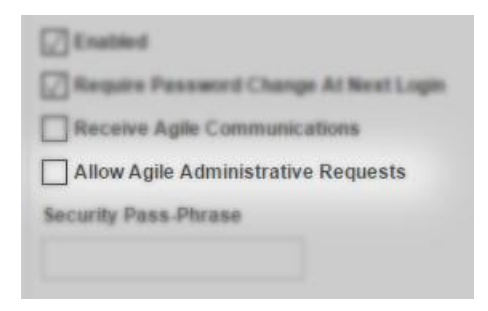

9. Entering in a **Security Phrase** allows the Agile Client Support staff to authenticate that they are the user and have permissions to make changes to that account.

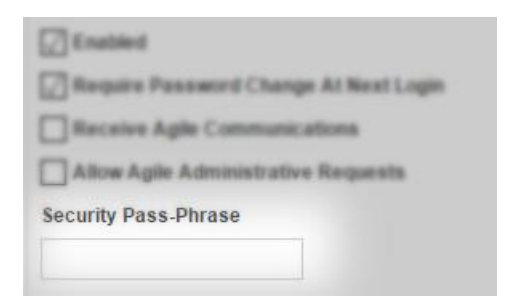

10. Within the customer profile, an **Administrator** has the ability to change the **Security Role** of a **User**. This will change the permissions of the user within the entire Agile Ticketing Solutions system.

| Security Roles |                 |  |
|----------------|-----------------|--|
| Agile Theat    | re Cashier      |  |
| Agile Theat    | re Manager      |  |
| ✓ Agile Theat  | re System Admin |  |

## 11. Once you have made all of your changes click on **Save Changes**

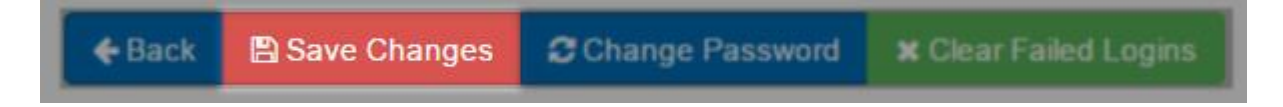